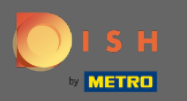

# Odată ce v-ați autentificat în contul de rezervare DISH, faceți clic pe planul mesei .

| <b>DISH</b> RESERVATION                                |                                                                                                    | Test 🕤 🛛 💐 🎍 🔶                              |
|--------------------------------------------------------|----------------------------------------------------------------------------------------------------|---------------------------------------------|
| E Reservations                                         | Have a walk-in customer? Received a reservation request over phone / email? Don't forget to add it to your WALK-IN ADD RESERVATION |                                             |
| 🛏 Table plan                                           |                                                                                                    |                                             |
| 🎢 Menu                                                 | Thu, 18/02/2021 - Thu, 18/02/2021                                                                                                  |                                             |
| 🛎 Guests                                               | ○ All ○ Completed                                                                                                    |                                             |
| Eedback                                                |                                                                                                    |                                             |
| 🗠 Reports                                              |                                                                                                    |                                             |
| 🌣 Settings 👻                                           |                                                                                                    |                                             |
| ⑦ Help                                                 | No reservations available                                                                                                    |                                             |
|                                                        | Print                                                                                                    |                                             |
| Too many guests in house?<br>Pause online reservations | Designed by Hospitality Digital GmbH. All rights reserved.                                                                         | FAQ   Terms of use   Imprint   Data privacy |

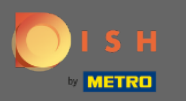

**(i)** 

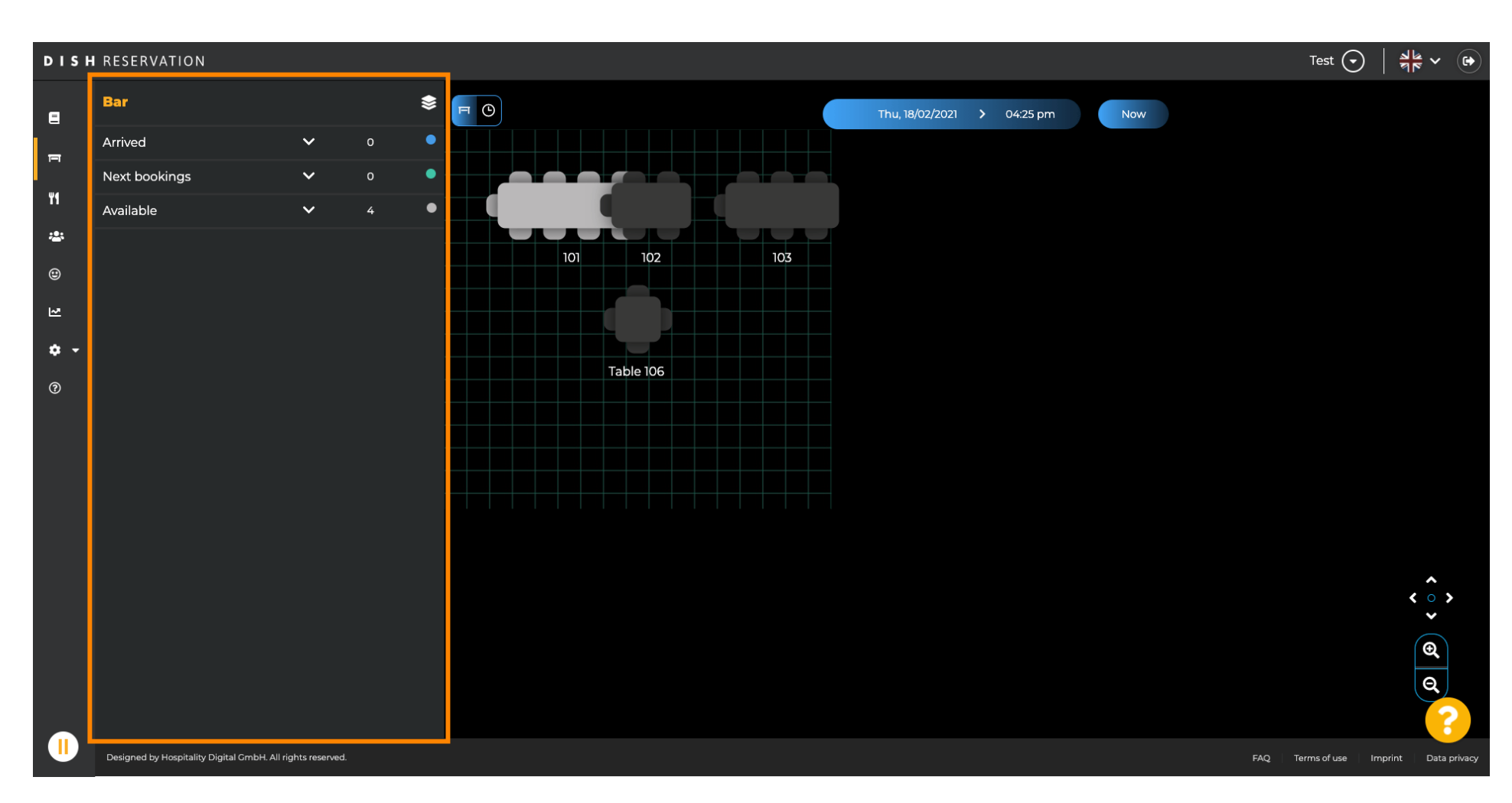

Apoi veți vedea ultima zonă editată a planului tabelului.

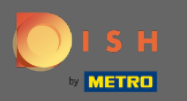

## Pentru a selecta o altă zonă, faceți clic pe pictograma zonă.

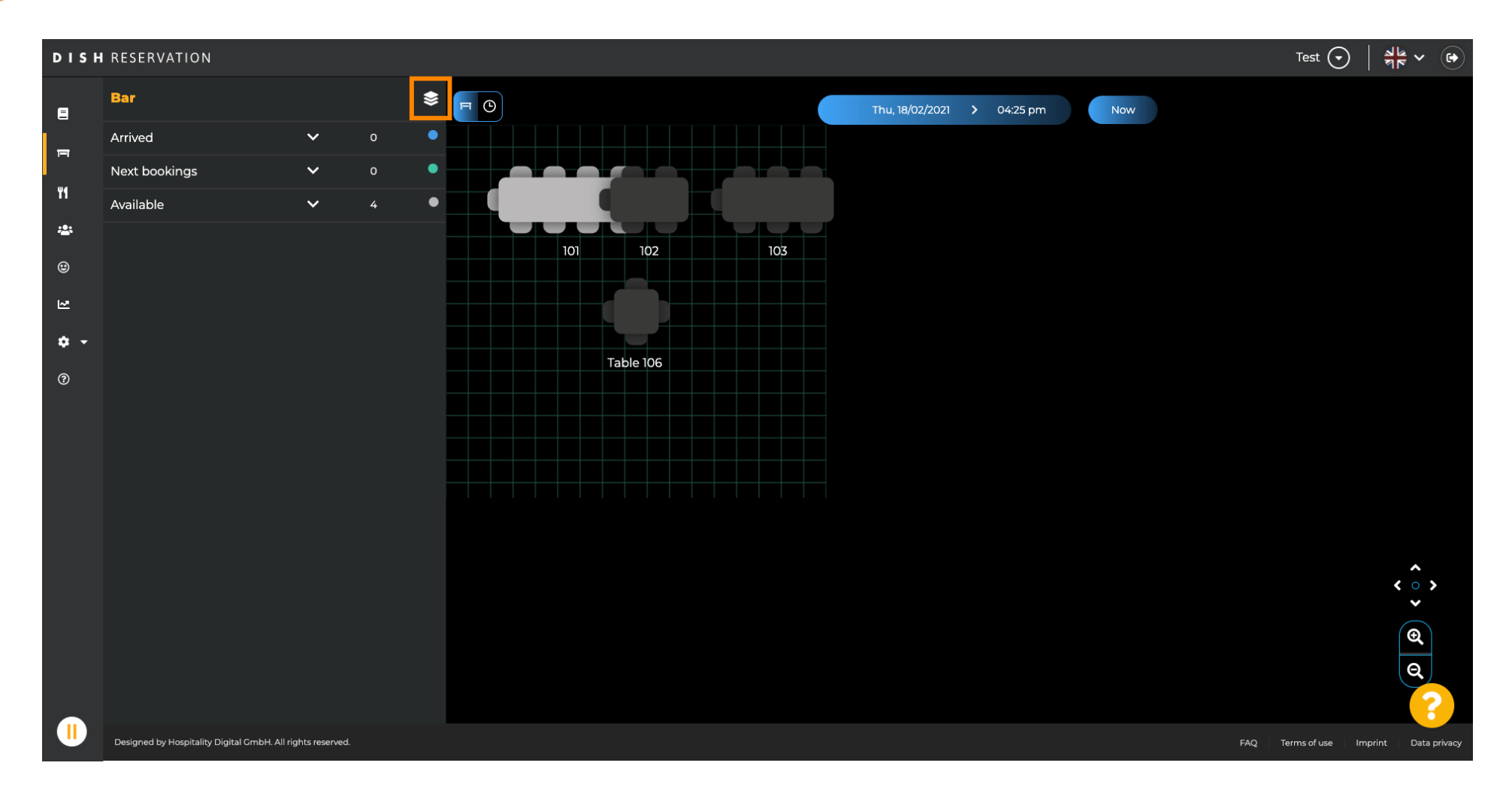

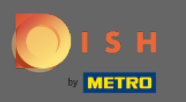

**(i)** 

#### Acum toate zonele dvs. vor fi listate.

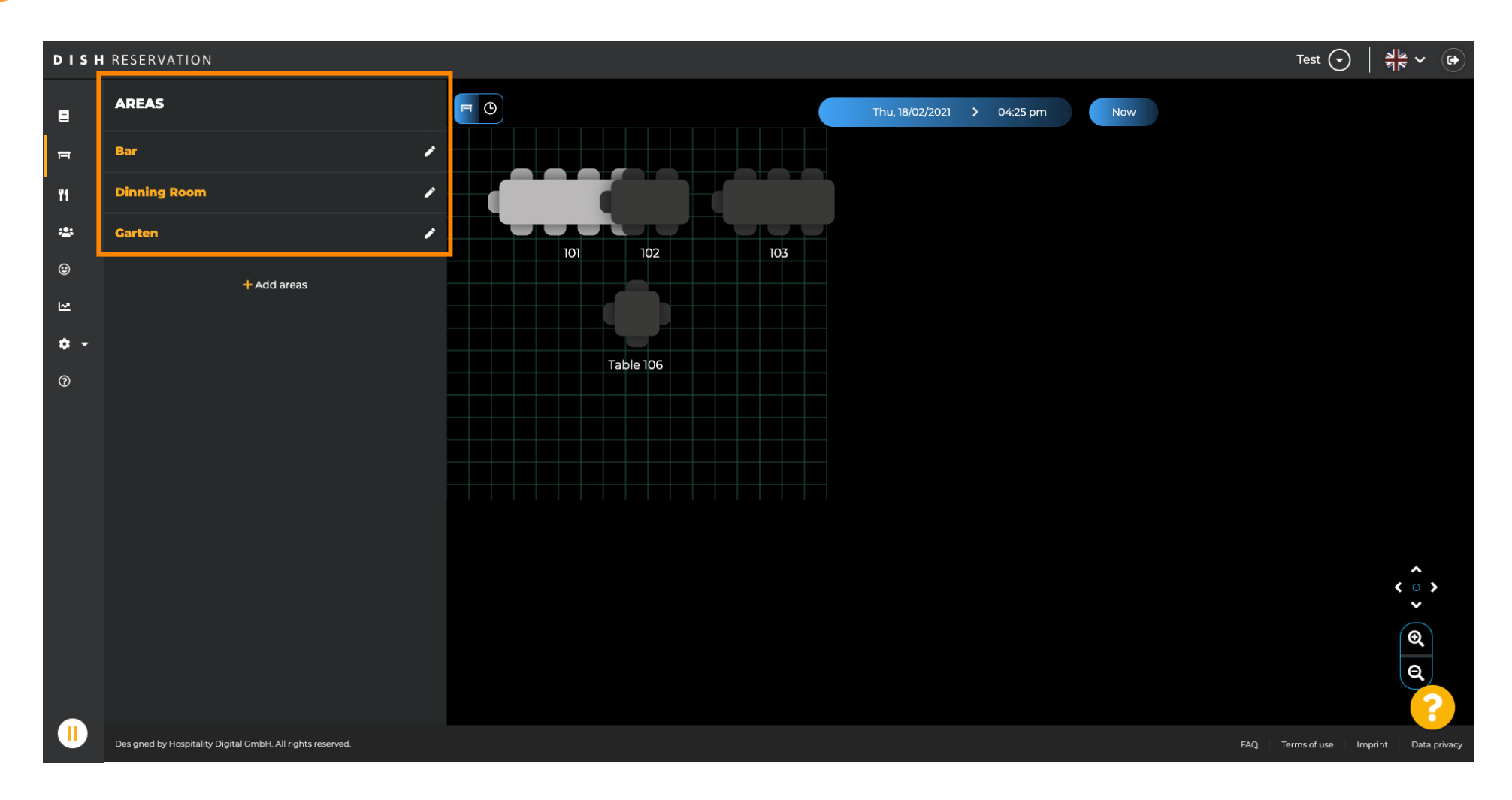

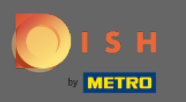

### Selectați zona pe care doriți să o editați făcând clic pe pictograma creion .

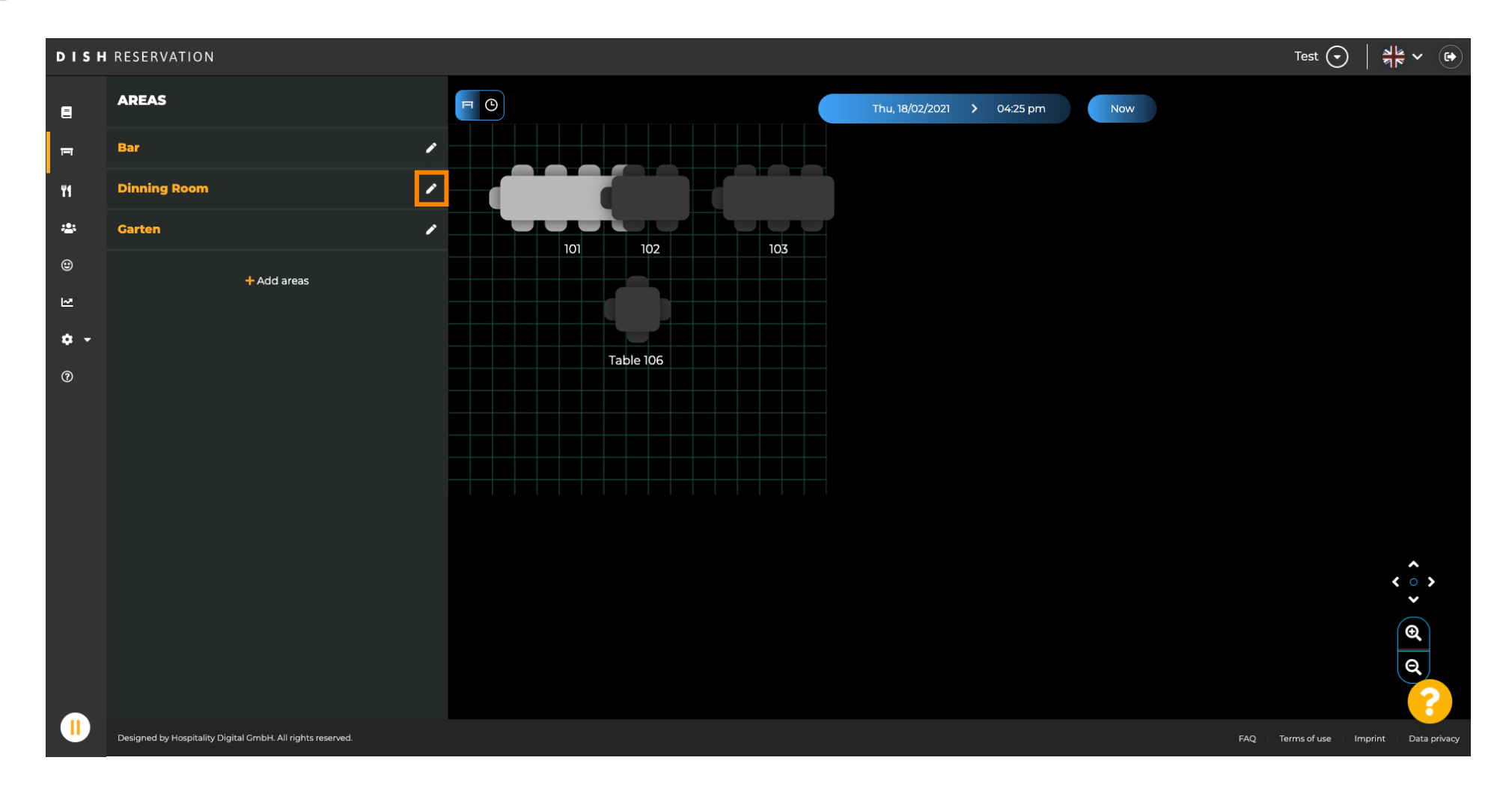

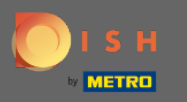

## (i) Zona pe care ați selectat-o este acum afișată.

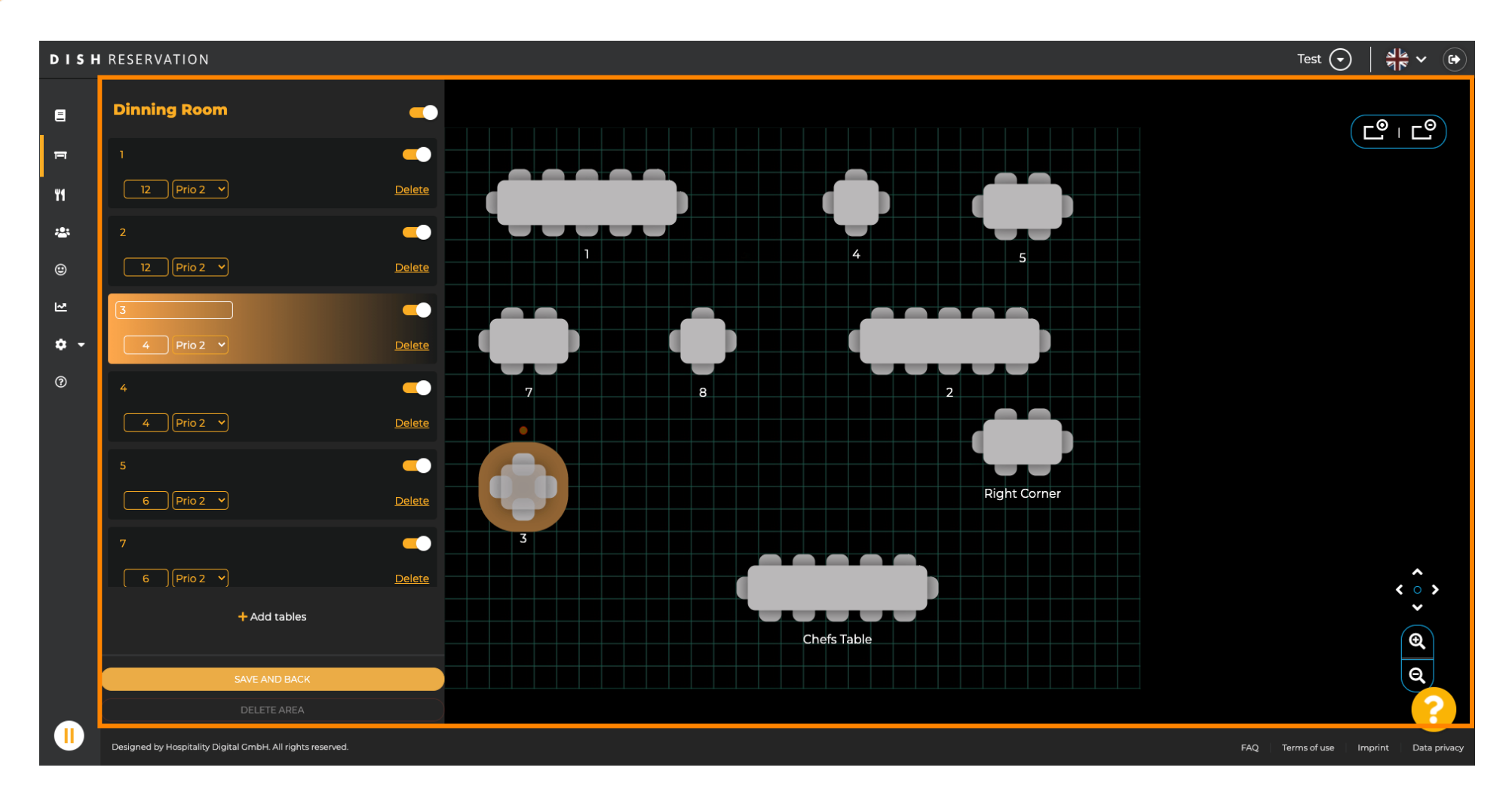

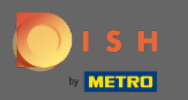

## Pentru a schimba poziția unui tabel, pur și simplu trageți și plasați tabelul în poziția dorită.

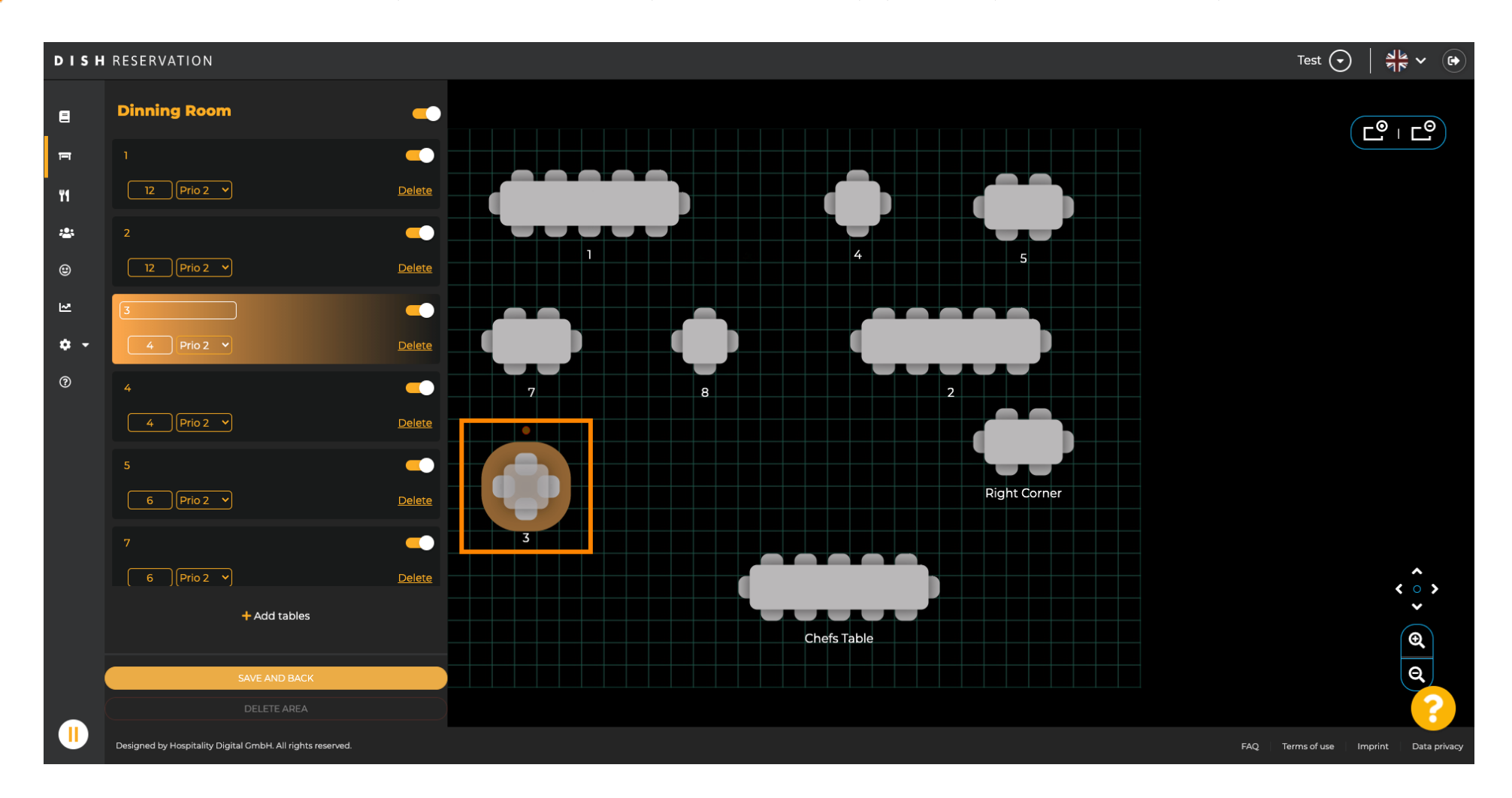

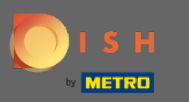

## 💠 cădere brusca

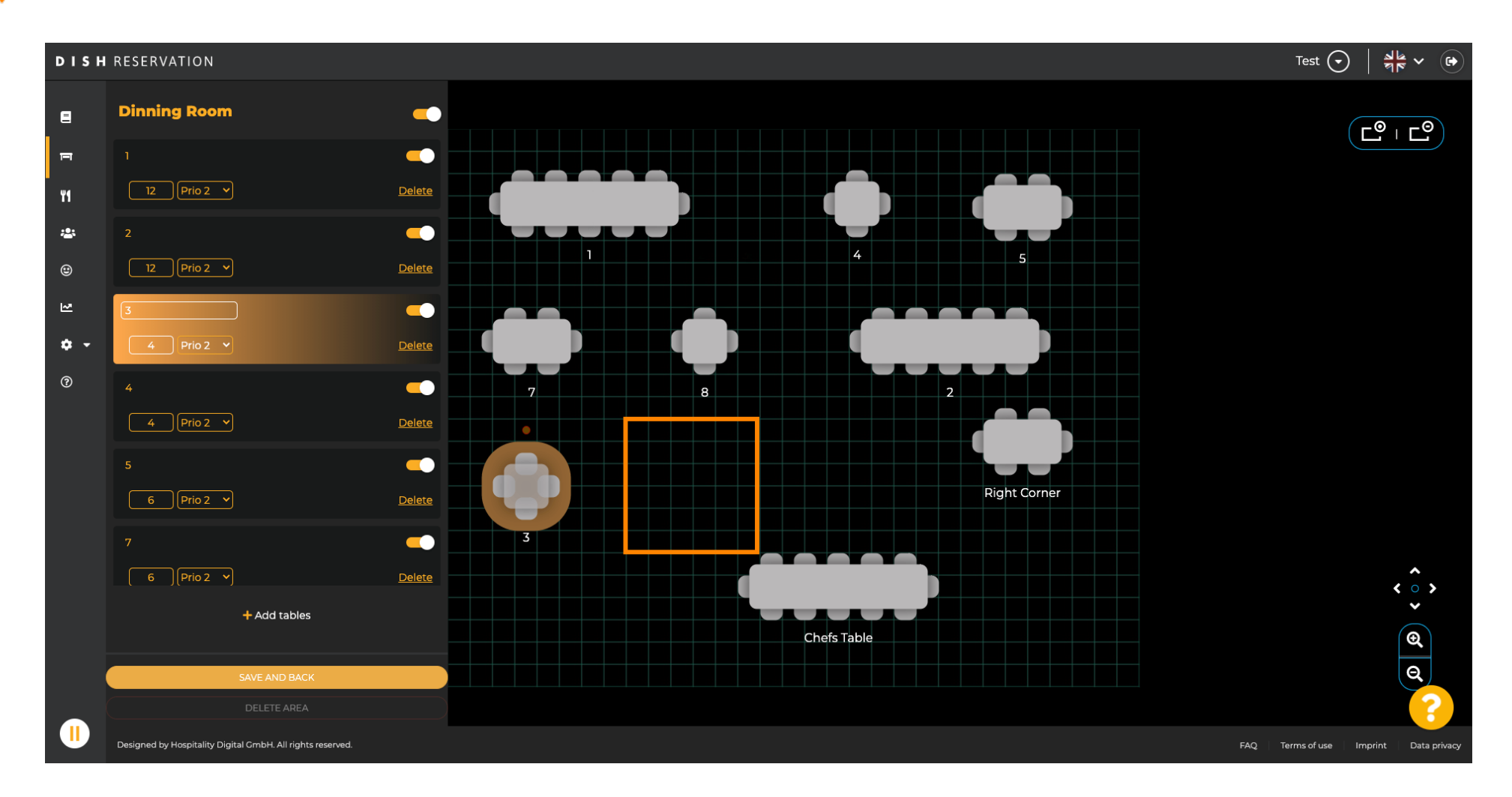

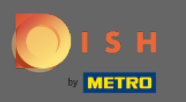

#### (i) Tabelul va fi apoi găsit pe noua poziție.

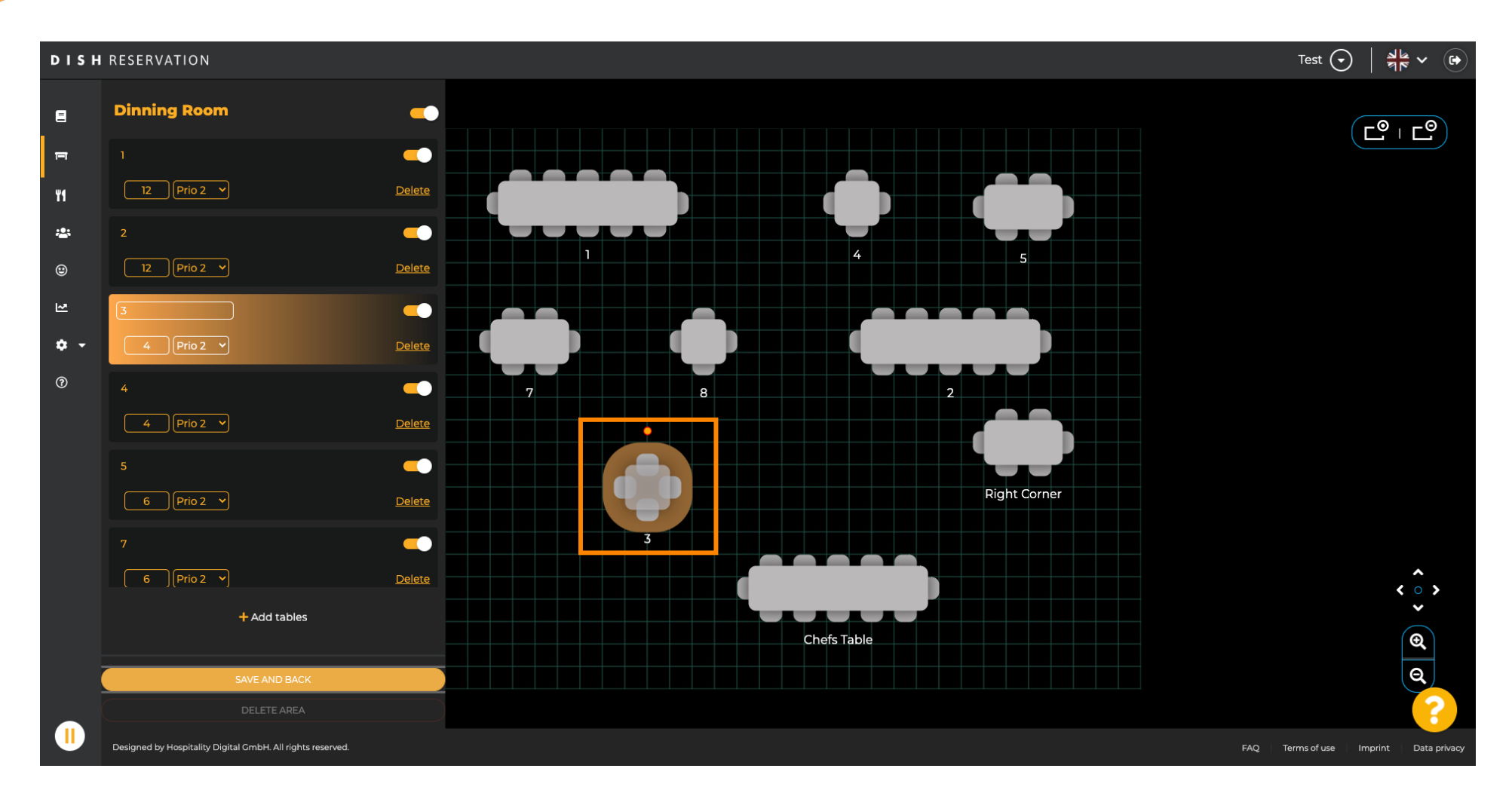

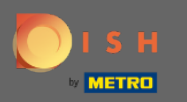

### Odată ce ați terminat de aranjat mesele, faceți clic pe salvare și înapoi .

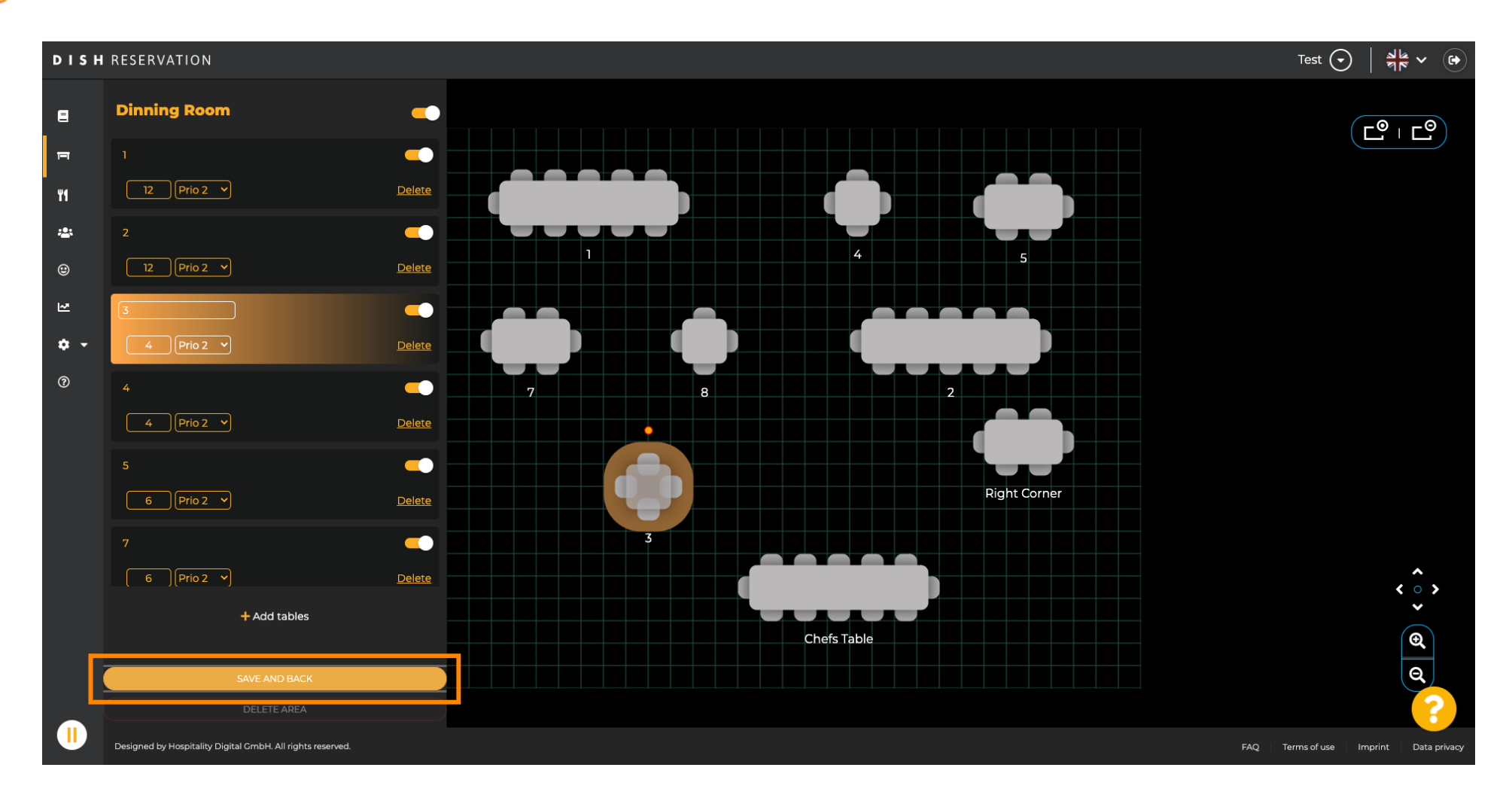

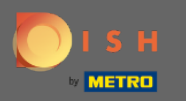

#### () Fereastra de tip pop-up verde indică că ați salvat cu succes modificările.

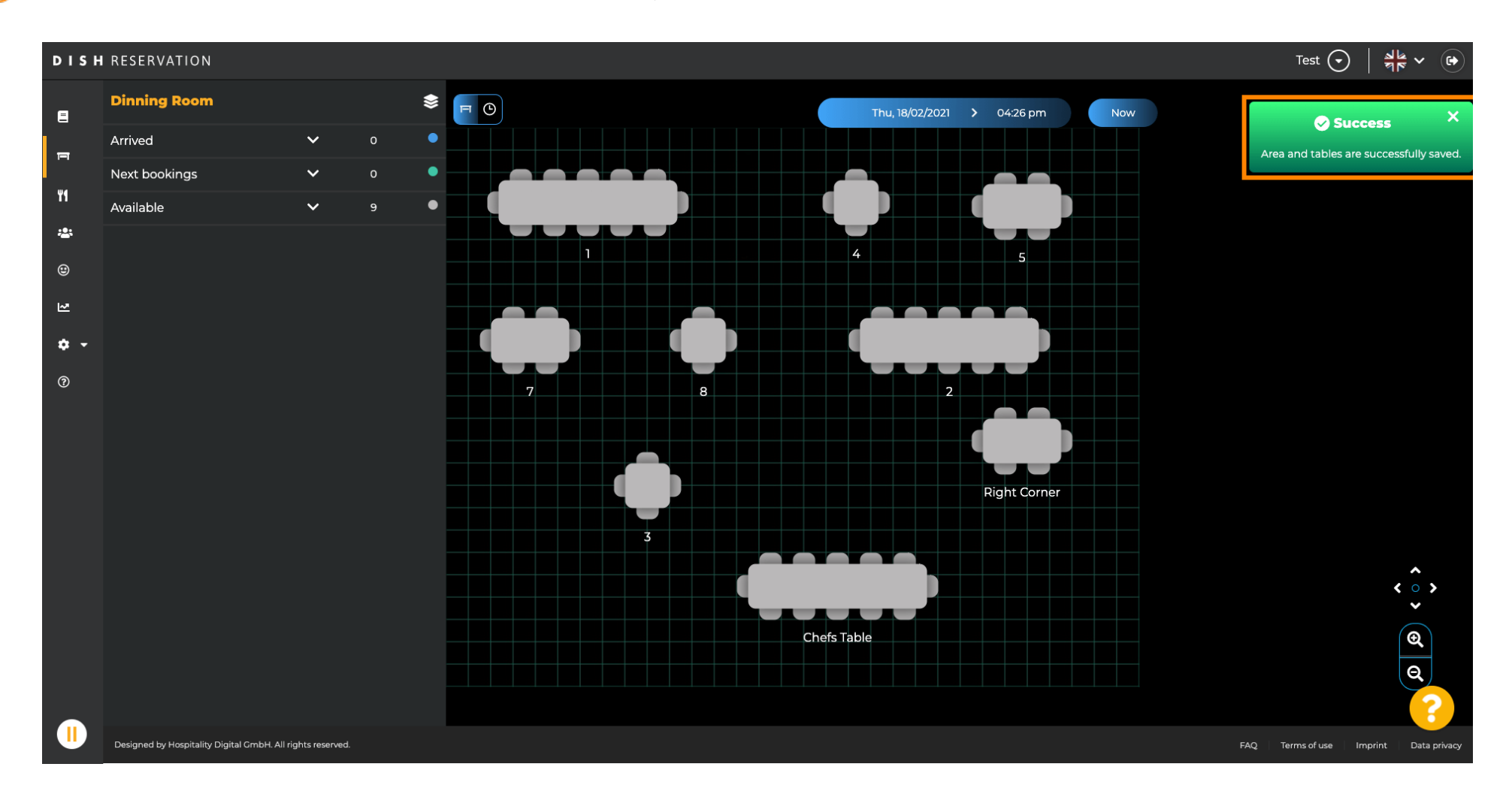